■大学協生はご利用できません

目い合わせ先:教務部

日本語 | English

e etc 温持ログイン3月1日10:09 ログアウ

FROM OFFICIAL WEBSIT

重要·IMPORTANT #

021年度の授業について

緊急事態宣言の発出を受けて

<締切間近>明治学院大学女子

表セペレンス館二次線筒につい

明治学院大学国際学生資MISH

2020年度クリスマス献金のご

豪募集とオンライン見学会の

秋学期開始を前にして

10198

1878

9月16日

B25B

報告とお礼

20178

▶ 夏季講座/春季講座

Spring Courses

9:00

9:00

Summer Courses

▶ 授業教室割 Classroom

▶ 教室語時変更 Classro

動面配信について

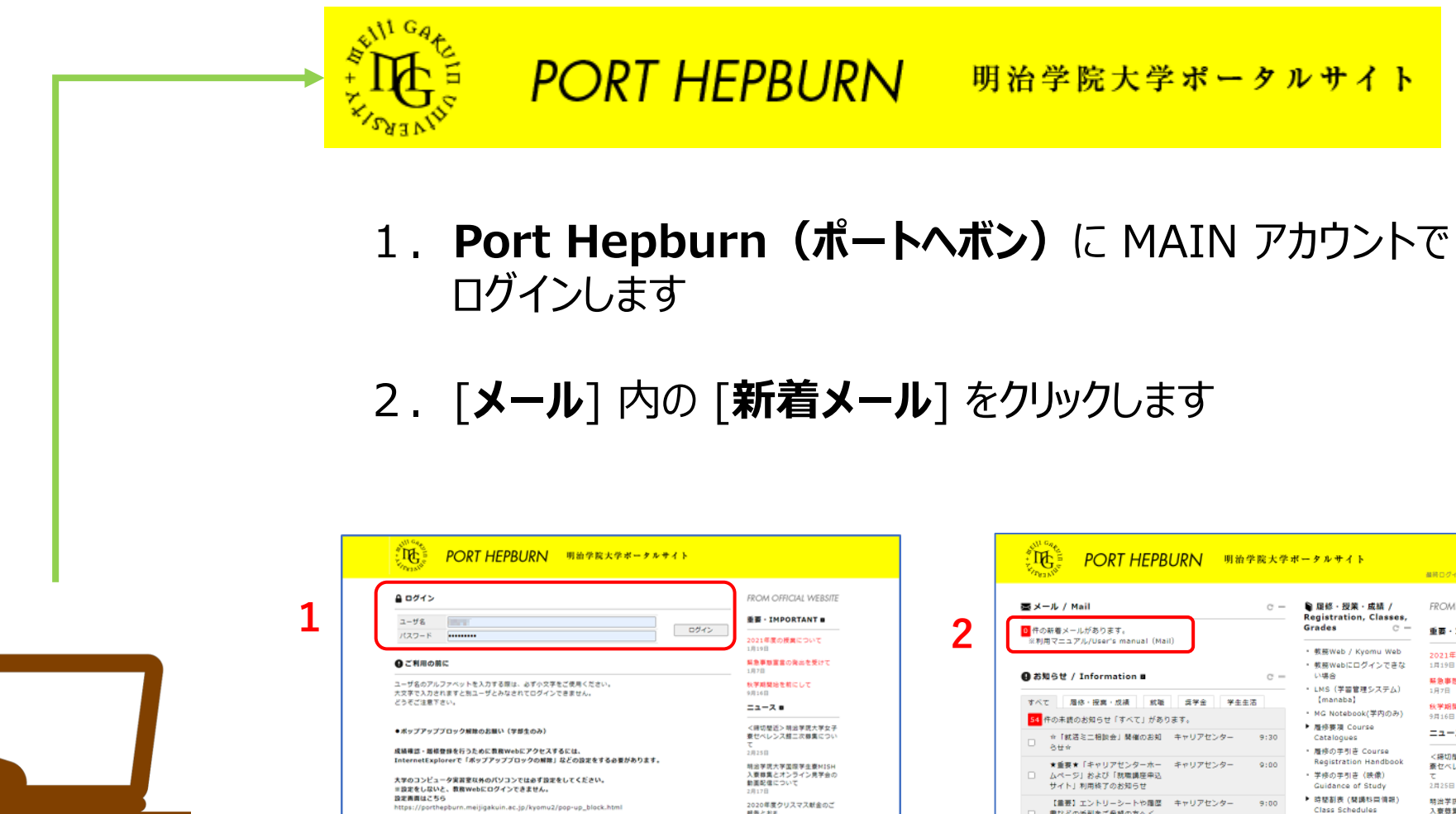

報告とお礼 2月17日

イベントョ

年度入学は検索集に

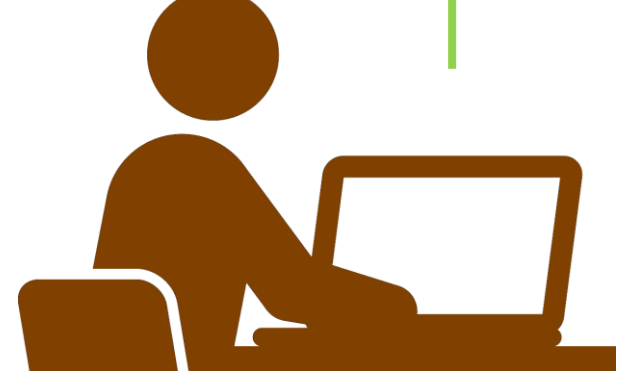

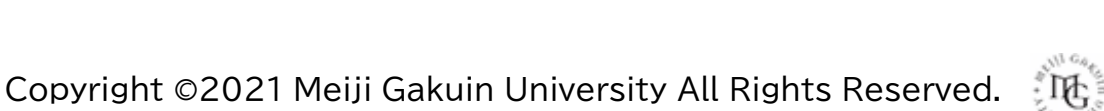

書などの添削をご希望の方へく

「ES添削会」開催のお知らせ>

★重要★ 学長接着者の発行受付 キャリアセンター

【就輸活動中の方へ】「大学所定 キャリアセンター

## FAQ) OneDrive、Stream で配布教材にアクセスできない際の確認手順

- 3. 授業を受講している MAIN アカウントを選択し、サインインします
- 4. [ポートヘボン] とは別のタブで [MGメール] が開きますが、 そのままアクティブなタブを [ポートヘボン] に戻します
- 5. ポートヘボン右側 [**履修・授業・成績**] 内の [LMS (学習管理システム) 【manaba】] をクリックします

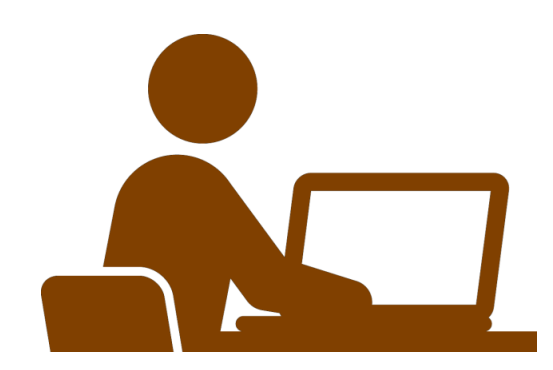

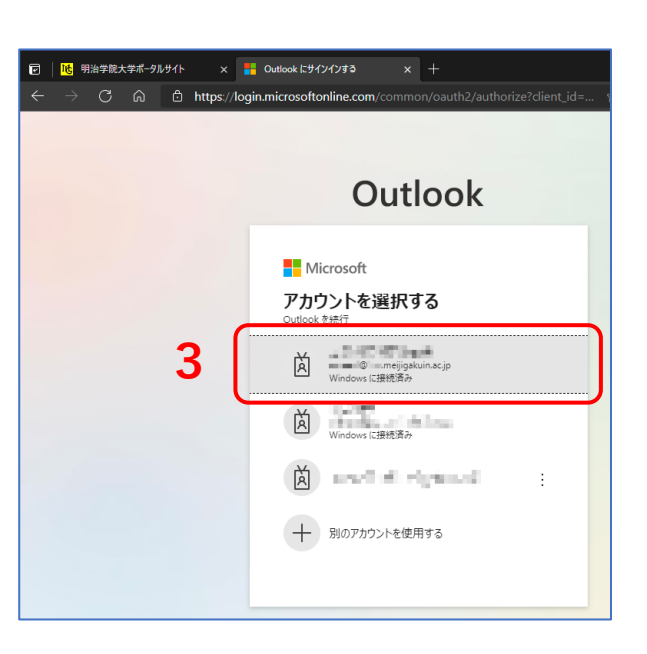

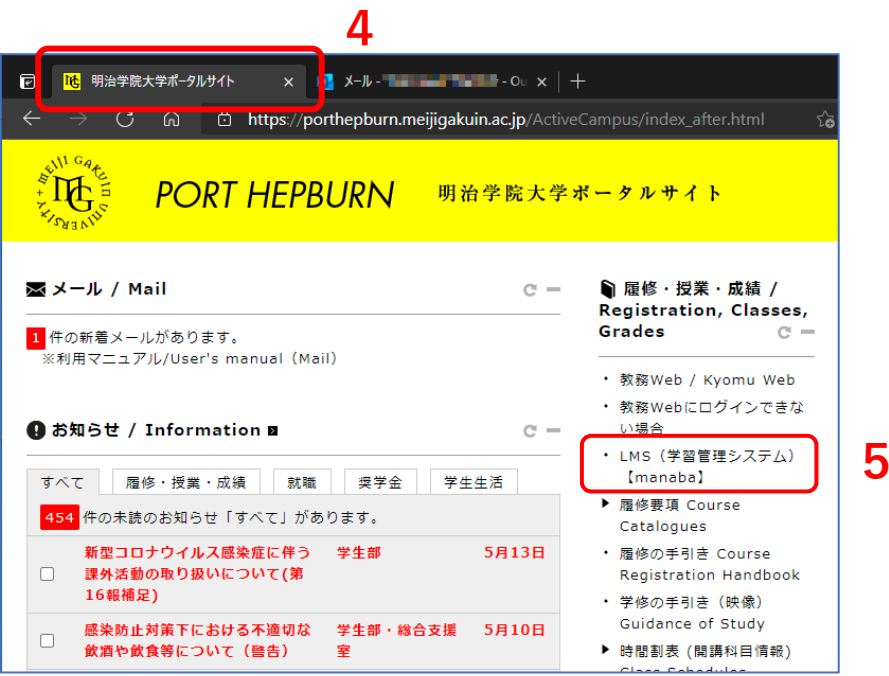

ЪĘ

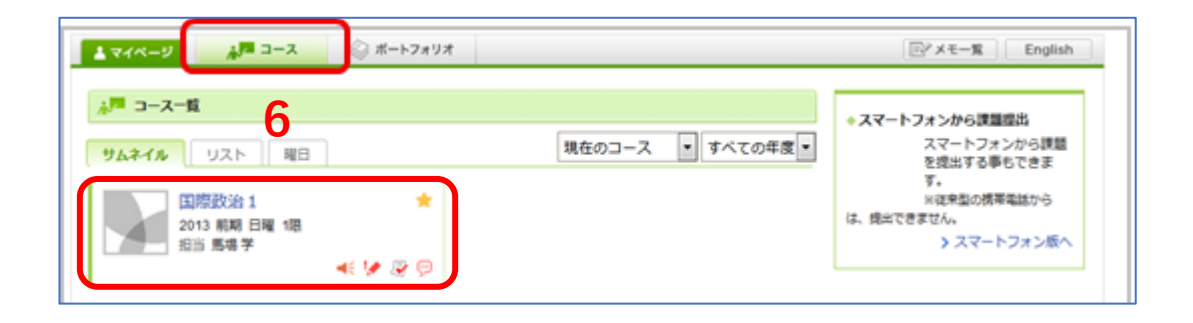

| 平场大子                                    |               |                | MATSUMURA | Akiko   設定   ログアウト          |
|-----------------------------------------|---------------|----------------|-----------|-----------------------------|
| マイベージ AP コース ロボートフォリ<br>51162 英語P3 (MA) | 7             |                |           | Englis<br>短当教育 集道 学<br>2013 |
| *725 <b>9</b> 725-5 6#-1                | • 70929F      | a a            | PORK      | a-232529                    |
|                                         |               |                |           | ▲ <b>严</b> 投票計畫目            |
| コースニュース 👂 スレッド (更新順)                    |               |                | END CON   |                             |
| • TOEICFIスト國標準し込み受付中                    | 2013-02-03    | ・ 授業に関する質問はこちら |           | 2013-02-03                  |
| <ul> <li></li></ul>                     | 2013-02-03    |                |           |                             |
|                                         | 7-252-2-8     | 7              |           | > スレッド− <b>U</b>            |
| 10 コンテンツ (更新期)                          | tana:         | 10000 (R6684   |           |                             |
| 2013-02-06 14:46                        | 3-02-03 13:01 | a H 2013-02-0  | 3 13:00   |                             |
|                                         |               |                |           | > コンテンツー覧                   |
|                                         |               |                |           |                             |

6. [コース] タブをクリックし、対象科目を選択します

## 7. [**コースコンテンツ**] または [**コースニュース**] に、 掲載されている、授業の資料の URL をクリックします 資料、動画が閲覧できるかをご確認ください

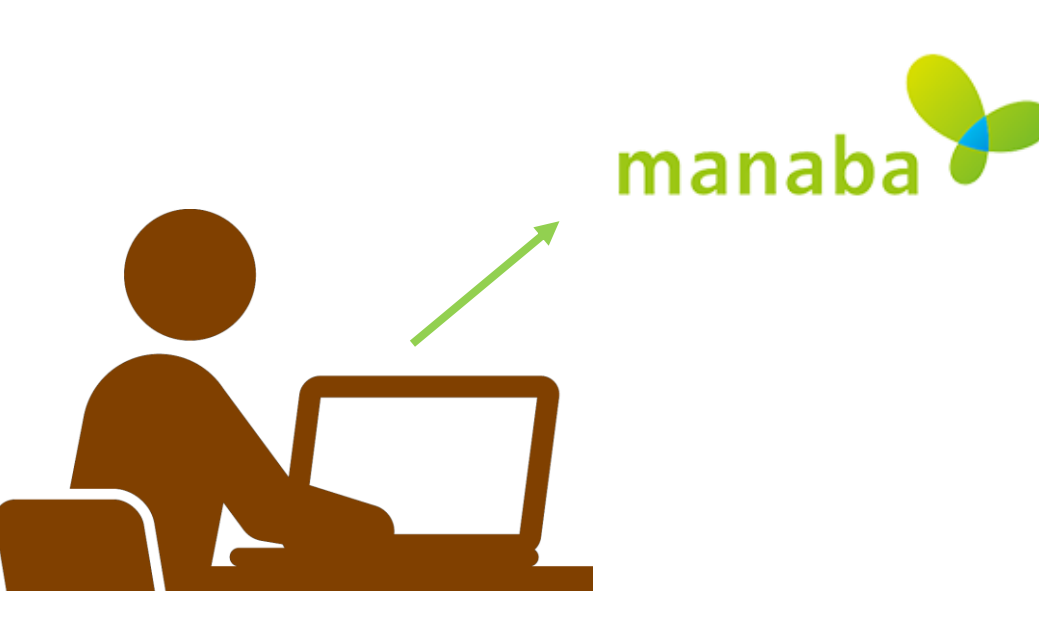

. UC